# 管理旅程中的托运货物

## 在计划旅程中添加托运货物

创建新旅程后,我们按以下方法将货物添加到计划旅程:

*方法1:* 

步骤1:筛选要添加到计划旅程的托运货物编号。

步骤 2: 在托运货物框内,点击 "分配至旅程 "选项:

|                         | Stock o               | e Hand                                |                     |                         |            |                                |
|-------------------------|-----------------------|---------------------------------------|---------------------|-------------------------|------------|--------------------------------|
| Storage                 |                       |                                       |                     |                         |            |                                |
| & Transchipment Point   |                       |                                       |                     |                         |            |                                |
| Customer Address        |                       |                                       |                     |                         |            |                                |
| Brindisi - UNLB (Custo  | omer Address)         |                                       |                     |                         |            |                                |
| ✓ ■ BDS-0248 ▲          | World Health Organiza | tion                                  |                     |                         |            |                                |
| L) Inter Agency Emergen | Annier In Insert      | SEach 5,600.0kg                       | 25.00m <sup>2</sup> |                         |            |                                |
|                         | Select journ          | ey to assign to consign               | ment BDS-1406 a     | at location: Brindisi - | UNHRD War  | ehouse 1 (Storage) ×           |
|                         | Select                | Destination                           | Vehicle Category    | Estimated Dispatch Date | Vehicle Id | Driver: ID - Name -<br>Contact |
|                         | *                     | Brindisi - UNLB<br>(Customer Address) | 1                   | 09/May/2021             | CZ-458     | 12345 - ALHASSANE -<br>1235    |
|                         |                       | Close Dialog                          |                     |                         | Anign      |                                |

**步骤 3:**选择货物的计划旅程,然后点击 "**分配**"按钮。在方框内提供交货时间和发货数量。用户可以装运 SRF 中的全部物品,也可以只装运 SRF 中的部分物品。RITA 还允许操作员输入损坏状态下的数量。

最后,点击"保存",货物将被添加到所选行程中。

| Shipment Details                              | or Consignment: BDS-1     | 406                     |                    |                                             |           | ×     |
|-----------------------------------------------|---------------------------|-------------------------|--------------------|---------------------------------------------|-----------|-------|
| Origin Location<br>Brindisi - UNLB (Customer) | Address)                  |                         | Extinuted Delivery | Time                                        |           |       |
| Consignment Line                              | Quantity in Stock on Hand | Dispatched<br>Condition | Quantity in Good   | Dispatched Quantity in<br>Damaged Condition | Remaining |       |
| 13 Logistics - MSU                            | 3 in Kit/Set              | 0                       | 21 Part            | 0                                           |           | OPart |
| 2.1 Logistics - Prefab                        | 4 in/Kit/Set              | 4.                      | # her              | 0                                           |           | 0Part |
|                                               | Close Dialog              |                         | 1                  | Save                                        |           |       |

方法2:

第1步:筛选要添加到计划行程中的托运货物编号。

步骤 2:选择要装载的货物,点击并按住鼠标按钮,将货物"拖放"到所需的旅程。

| Stock Available to Dispat              | ch 01:                       | Planned Journeys                      | + Add Journey 🧿                       |
|----------------------------------------|------------------------------|---------------------------------------|---------------------------------------|
| Storage                                |                              | # Road (2)                            | 32,842.0 kg 288.87 m                  |
| Brindisi - UNHRD Warehouse 1 (Storage) | 5                            | 🏙 17/Jan/2025 🐗 ABCD                  | 32,842.0 kg 288.87 m <sup>3</sup>     |
| ✓ 📕 BDS-1339 💄 UNFPA                   |                              |                                       | 0                                     |
| ✓ ■ BDS-1342 🚨 UNICEF                  |                              | 🏙 21/Jan/2025 🖛 ABCD                  | 0.0 kg 0.00 m <sup>2</sup>            |
| BDS-1374 🛓 AECID                       | CCHA Warehouse               |                                       | this Journey 🛛 🖥 Upload Dispatch Plan |
| 📕 BDS-1377 💄 UNICEF                    | & Rome Fiumicino Airport     | Add new Destin                        | sation                                |
| ✓ 📕 BDS-1388 💄 UNICEF                  |                              | San Vito - UN Camp (Customer Address) | <i>P</i>                              |
| BDS-1392 🛓 ACTED                       | San Vito - UNHRD Warehouse 2 |                                       |                                       |
| ✓ 📕 BDS-1395 💄 ACTED                   |                              |                                       |                                       |
| ✓ 📕 BDS-1399 💄 FHI360                  |                              |                                       |                                       |
| ✓ 📕 BDS-1403 💄 ACTED                   |                              |                                       |                                       |
| BDS-1405 & ACTED                       |                              |                                       |                                       |

**第 3 步:**在方框内输入发货时间和发货数量。用户可以装运 SRF 中的全部物品,也可以只装运 SRF 中的 部分物品。RITA 还允许操作员输入损坏状态下的数量。

最后,点击"保存",货物将被添加到所选的旅程中。

| high Loofton<br>Irindisi - UNLB (Customer A | iddreo)                   |                         | Extimated Deliver  | y Time                                      |           |       |
|---------------------------------------------|---------------------------|-------------------------|--------------------|---------------------------------------------|-----------|-------|
| Consignment Line                            | Quantity in Stock on Hand | Dispatcher<br>Condition | d Quantity in Good | Dispatched Quantity in<br>Damaged Condition | Remaining |       |
| 1.) Logistics - MSU                         | 3 in Kit/Set              | 3                       | 21 Pert            | 0                                           |           | OPart |
| 2.) Logistics - Prefab                      | 4 in Kit/Set              | 4                       | 22 Part            | 0                                           |           | OPart |

## 在计划行程之间移动托运货物

如果托运货物已分配到某个旅程,而 RITA 操作员希望将已分配的托运货物分配到一个新旅程,则可在两 个计划旅程之间直接拖放已分配的托运货物

| Stock Available to                     | o Dispatch                     | 00 | Planned Journeys                      | + Add Journey 🧿                           |
|----------------------------------------|--------------------------------|----|---------------------------------------|-------------------------------------------|
| 🔒 Storage                              |                                |    | # Road (2)                            | 200.0 kg 1.00 m                           |
| Brindisi - UNHRD Warehouse 1 (Storage) | C                              | 2  | 🗰 21/Jan/2025 🖪 ABCD                  | 0.0 kg 0.00 m                             |
| ✓ ■ BDS-1097 💄 FHI360                  |                                |    |                                       | e this Journey 🖪 Upload Dispatch Plan     |
| V 📕 BDS-1342 🚨 UNICEF                  |                                |    | Add new Dest                          | ination                                   |
| BDS-1374 🛓 AECID                       | 🛔 OCHA Warehouse               |    | San Vito - UN Camp (Customer Address) | F                                         |
| BDS-1377 💄 UNICEF                      | & Rome Fiumicino Airport       |    | ■ 21/Jan/2025 ■ ABCD                  | 200.0 kg 1.00 m                           |
| V 📕 BDS-1388 💄 UNICEF                  |                                |    |                                       | e this Journey 🗈 Upload Dispatch Plan     |
| BDS-1392 🛓 ACTED                       | 🔒 San Vito - UNHRD Warehouse 2 | 2  | Add new Destination                   | Dispatch Goods                            |
| ✓ ■ BDS-1395 💄 ACTED                   |                                |    | San Vito - UN Camp (Customer Address) | 1                                         |
| ✓ ■ BDS-1399 💄 FHI360                  |                                |    | 🗮 BDS-1339 🚊 UNFPA 🛛 🖺                | Brindisi - UNHRD<br>Warehouse 1 (Storage) |
| ✓ ■ BDS-1403 💄 ACTED                   |                                |    | li                                    |                                           |

在将货物移动到新旅程之前,仍需首先创建新旅程。

如果 RITA 操作员不拖放指定货物,也可以取消托运货物的指定旅程,并在稍后日期将托运货物重新指定 到新旅程。

#### 取消托运货物的指定旅程

如果操作员需要取消指定航程,请按照以下步骤操作:

第1步:进入 "调度"选项卡并单击 "计划行程"。

**第2步:** 点击旅程将显示嵌套信息:旅程日期、车辆 ID、重量和托运货物的体积。进一步点击会显示更 多信息,如托运编号、组织和提货地址。

步骤3:点击详细信息旁边的删除图标,删除分配给该旅程的托运货物。

|                 | Plann                     | ed Journeys + Add new Journ             |
|-----------------|---------------------------|-----------------------------------------|
| KFixed-Wing (1) |                           |                                         |
| 22/Jul/2021 55  | 5555                      | 7.604.3kg 70.56r                        |
| Show det        | alls 🖶 Print Packing List | Remove this Journey Add new Destination |
| & Rome Fiumicin | o Airport (Airport)       | 100000 (Access                          |
| ROM-0205        | 🚨 CHAD                    | 2 TNT Warehouse - Ancona<br>(Storage)   |
| & Rome Ciampine | Airport (Airport)         | 1                                       |
|                 | CXFAM INT                 | 2 Civitavecchia Port (Sea Port)         |
| RDM-0224        |                           |                                         |

按照上述步骤,调度将被撤销,托运货物将移回 "手头库存 "或 "等待提取的货物 "部分,具体取决于所 请求的服务类型。

### 确认派送

将货物添加到创建的旅程后,操作员将点击"调度货物"在系统中调度货物。

第1步:点击旅程类型(固定翼/公路/海运/包装动物等),然后点击需要运输的货物。

| Planned Journeys                           | + Add Journey 3 🖸                               |
|--------------------------------------------|-------------------------------------------------|
| 🖶 Road (1)                                 | 32,842.0 kg 288.87 m <sup>3</sup>               |
| 📅 17/Jan/2025 🚚 ABCD                       | 32,842.0 kg 288.87 m <sup>3</sup>               |
| ✓ Edit Journey Print Packing List          | × Remove this Journey                           |
| 🛿 Upload Dispatch Plan 🛛 🕈 Add new Destina | ation → Dispatch Goods                          |
| Brindisi - UNHRD Warehouse 1 (Storage)     | ۶ 🖬                                             |
| 📕 BDS-1097 💄 FHI360 🛛 🖺                    | Brindisi -<br>UNHRD<br>Warehouse 1<br>(Storage) |
| 📕 BDS-1623 💄 MSF-CH 📑                      |                                                 |
|                                            |                                                 |

在方框内,操作员将看到以下选项:

显示详细信息:显示操作员在计划旅程时提供的旅程详细信息。

打印装箱单: 装箱单是装运收据,可附加到运单上以确认货物的发送。

**删除此旅程:**该选项允许操作员删除已创建的旅程。如果货物已分配到该航程,则该操作只会将计划的 货物返回到 "手头库存 "或 "等待提取的货物 "部分。

**添加新目的地:**此选项允许操作员在计划行程中添加新的目的地和地点类型。

| Shipment Details for Consignment: {0} | x    |
|---------------------------------------|------|
| Location Type                         |      |
| Internal Transfer                     |      |
| Destination                           |      |
|                                       |      |
| Close Dialog                          | Save |

第2步:发送货物:选择托运货物并点击 "发送货物"确认发送。

| + Add Journey 3 🖸                               |
|-------------------------------------------------|
| 32,842.0 kg 288.87 m <sup>3</sup>               |
| 32,842.0 kg 288.87 m <sup>3</sup>               |
| move this Journey                               |
| → Dispatch Goods                                |
| ۶ 🖬                                             |
| Brindisi -<br>UNHRD<br>Warehouse 1<br>(Storage) |
|                                                 |
|                                                 |

✓ ✓
✓ ✓
✓
✓
✓
✓
✓
✓
✓
✓
✓
✓
✓
✓
✓
✓
✓
✓
✓
✓
✓
✓
✓
✓
✓
✓
✓
✓
✓
✓
✓
✓
✓
✓
✓
✓
✓
✓
✓
✓
✓
✓
✓
✓
✓
✓
✓
✓
✓
✓
✓
✓
✓
✓
✓
✓
✓
✓
✓
✓
✓
✓
✓
✓
✓
✓
✓
✓
✓
✓
✓
✓
✓
✓
✓
✓
✓
✓
✓
✓
✓
✓
✓
✓
✓
✓
✓
✓
✓
✓
✓
✓
✓
✓
✓
✓
✓
✓
✓
✓
✓
✓
✓
✓
✓
✓
✓
✓
✓
✓
✓
✓
✓
✓
✓
✓
✓
✓
✓
✓
✓
✓
✓
✓
✓
✓
✓
✓
✓
✓
✓
✓
✓
✓
✓
✓
✓
✓
✓
✓
✓
✓
✓
✓
✓
✓
✓
✓
✓
✓
✓
✓
✓
✓
✓
✓
✓
✓
✓
✓
✓
✓
✓
✓
✓
✓
✓
✓
✓
✓
✓
✓
✓
✓
✓
✓
✓
✓
✓
✓
✓
✓
✓
✓
✓
✓
✓
✓
✓
✓
✓
✓
✓
✓
✓
✓
✓
✓
✓
✓
✓
✓
✓
✓
✓
✓
✓
✓
✓
✓
✓
✓
✓
✓
✓
✓
✓
✓
✓
✓
✓
✓
✓
✓
✓
✓
✓</

#### 操作员点击 "发送货物"后, 会弹出以下窗口:

| Dispatch goods                  |                                  |                | ×              |
|---------------------------------|----------------------------------|----------------|----------------|
| Waybill generated automatically |                                  |                |                |
| Actual Date of Dispatch         | Number of pallets                |                |                |
| 20/Jan/2025                     | Specify the number of pallets of | on the vehicle |                |
| Print Waybill after dispatching |                                  |                |                |
| Close Dialog                    | 🔒 Print Packing List             | Save           | Dispatch Goods |

**实际发货日期**:操作员可以在此输入货物的实际发送日期。

托盘数量:RITA 操作员可以指定车辆上装载的托盘数量,并添加到行程中。

**派送后打印运单:**此功能允许 RITA 操作员<u>在派送货物时</u>自动<u>生成运单</u>。请注意:

- 运单只能在派送货物时打印,不能在派送前打印。
- 运单可在事后打印。

**手动运单**:如果经理选择不使用自动生成的运单,他们可以手动输入运单号。有三种输入运单号的 方法:

- 1. **手动运单:** RITA 操作员可为每件托运货物输入唯一的运单号,也可为一个行程下发送的所有托运 货物使用通用运单号。
- 2. **手动运单,每个目的地一个运单号:**通过该选项,操作员可为计划行程中的每个目的地输入特定地 点的运单号。
- 3. **手动运单,每个目的地和收货人一个运单号**:操作员可为每个目的地和收货人输入运单号,如果同 一目的地有多个收货人,则允许为每个客户输入多个运单号。

| LITH                                                                                                    |                                                                                                    |                                    |                                                                                                    |                                                                                                    | TRA                                 | NING (RITA)              | 2)                                                                                                    |                                                                    |                   |           |                 | Ğ      |
|----------------------------------------------------------------------------------------------------|----------------------------------------------------------------------------------------------------|------------------------------------|----------------------------------------------------------------------------------------------------|----------------------------------------------------------------------------------------------------|-------------------------------------|--------------------------|----------------------------------------------------------------------------------------------------|--------------------------------------------------------------------|-------------------|-----------|-----------------|--------|
| T1#:                                                                                                    |                                                                                                    |                                    |                                                                                                    | (                                                                                                  | Driginal:                           | Recipier                 | nt Copy                                                                                                    |                                                                    |                   | Waybill N | umber: W        | B-0003 |
| ransaction Details                                                                                                    |                                                                                                    |                                    | 50                                                                                                    |                                                                                                    |                                     | - i                      | 17                                                                                                    | 52                                                                 |                   |           |                 |        |
| Origin Brindisi - UNLB (Customer Address)<br>Italy - Paglia - Brindisi Receiver Units                                                                     |                                                                                                    |                                    |                                                                                                    |                                                                                                    | ed Nations                          | Wayhill Dute 05/Aug/2024 |                                                                                                    |                                                                    |                   |           |                 |        |
| Destination Brindisi -<br>Italy - Pag                                                                                                    | UNHRD Wareho<br>lia - Brindisi                                                                                 | use I (Stora                       | ge)                                                                                                    | Rich                                                                                               | ie, tel: , ema                      | il: richie.bha           | attarain wfp.o                                                                                                    | vehicle Type Helicopt                                              | er - 50 MT        |           |                 |        |
| Loading Details                                                                                                    |                                                                                                    |                                    |                                                                                                    |                                                                                                    |                                     |                          |                                                                                                    |                                                                    |                   |           |                 |        |
|                                                                                                    | Quantity of                                                                                                    | Quantity of                        | Total Line                                                                                                    | Dimensions                                                                                         |                                     | Fusication               | Temperature                                                                                                    |                                                                    | Combranet         | Recci     | ived (Handling) | (aits) |
| n Description Instatury Unit                                                                                                    | Handling<br>Units                                                                                              | Handling<br>Units Weight (kg) Volu | Volume (m <sup>2</sup> )                                                                                              | Batch No.                                                                                          | Date                                | r Range                  | Cargo Owant                                                                                                    | Number                                                             | Good<br>Condition | Damaged   | Loc?            |        |
| Test                                                                                                    | 1000 Each                                                                                                    | 50 Bos Carton                      | 250                                                                                                    | 5.00                                                                                               |                                     |                          | the line                                                                                                    | United Nations World Food                                          | BD6-1755-1        |           |                 |        |
|                                                                                                    |                                                                                                    |                                    | 1                                                                                                    |                                                                                                    |                                     |                          |                                                                                                    | Programme                                                          |                   | -         |                 |        |
| nich remarks:                                                                                                    | Carification                                                                                                   | (Canarolitics D                    | spached                                                                                                    |                                                                                                    |                                     |                          |                                                                                                    | Programme                                                          | musitin Revive    |           |                 |        |
| nanth remarks                                                                                                    | Certification o                                                                                                | (Connection D                      | -goalcheol<br>tr Company Nat                                                                                          | ne Ratu                                                                                            |                                     | Rend                     | er Organization N                                                                                                    | Programme<br>Configuration of Co                                   | Receipt Ressorts  |           |                 |        |
| natel remarks                                                                                                    | Conficultor o<br>Inform Warld Frond Program<br>BIATTARAJ                                                       | (Controlling D                     | opatoloci<br>er Company Na<br>Beliver Na<br>Deliver's License<br>Velacite                                             | ne Rahu<br>Fani Sani Sand<br>Di NA<br>Di 11125                                                     |                                     | Rend                     | ver Organization N<br>Receiver Parson<br>Receiver Parson<br>Interior Planon Nat                                                                                                    | Programme<br>Conditionion of Co<br>tame<br>Tate<br>And             | Rocipt Reserve    | j.        |                 |        |
| gatch remerks:<br>Departure Organization United<br>Dispatcher Person Name <u>Review</u><br>On Indulf of the seadler. There<br>yoursedition desays<br>Date | Conficution of<br>lations Ward Food Program<br>BRATTARIA<br>19 certify the loading of the<br>d anthis waybill. | Contraction D                      | open hod<br>er Congang Na<br>Beliver Na<br>Beliver Na<br>Licenser<br>Veleide<br>df of the transpo<br>meditor describe | ne Rahu<br>Fari Sarai Saced<br>D NA<br>DI 1876<br>rtrr. I lendy ceri<br>d a tha wayhil is<br>Date: | fy the receipt of 0 good condition. | Rends                    | er Organization N<br>Receiver Parsan<br>Receiver Parsan<br>Receiver Par | Configurations of Co<br>and an an an an an an an an an an an an an | Receipt Resserve  |           |                 |        |